## Lire un livre numérique avec Google Chrome et Readium

## Préalable : avoir Google Chrome sur l'ordinateur.

- Télécharger le livre numérique sur votre ordinateur.
- Ouvrir Google Chrome
- Dans la barre d'adresse, taper readium.

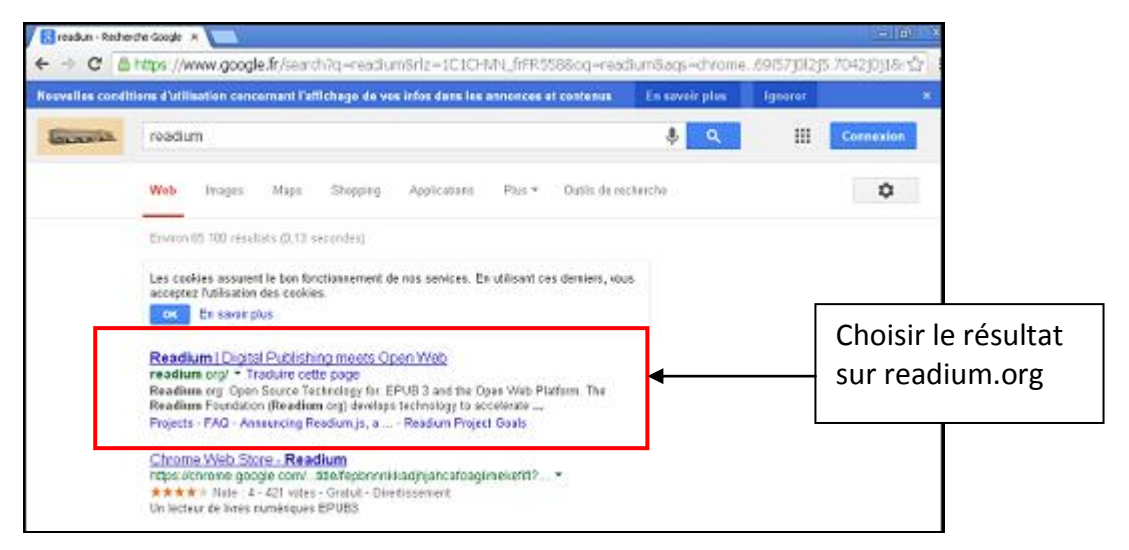

La page de Readium s'affiche :

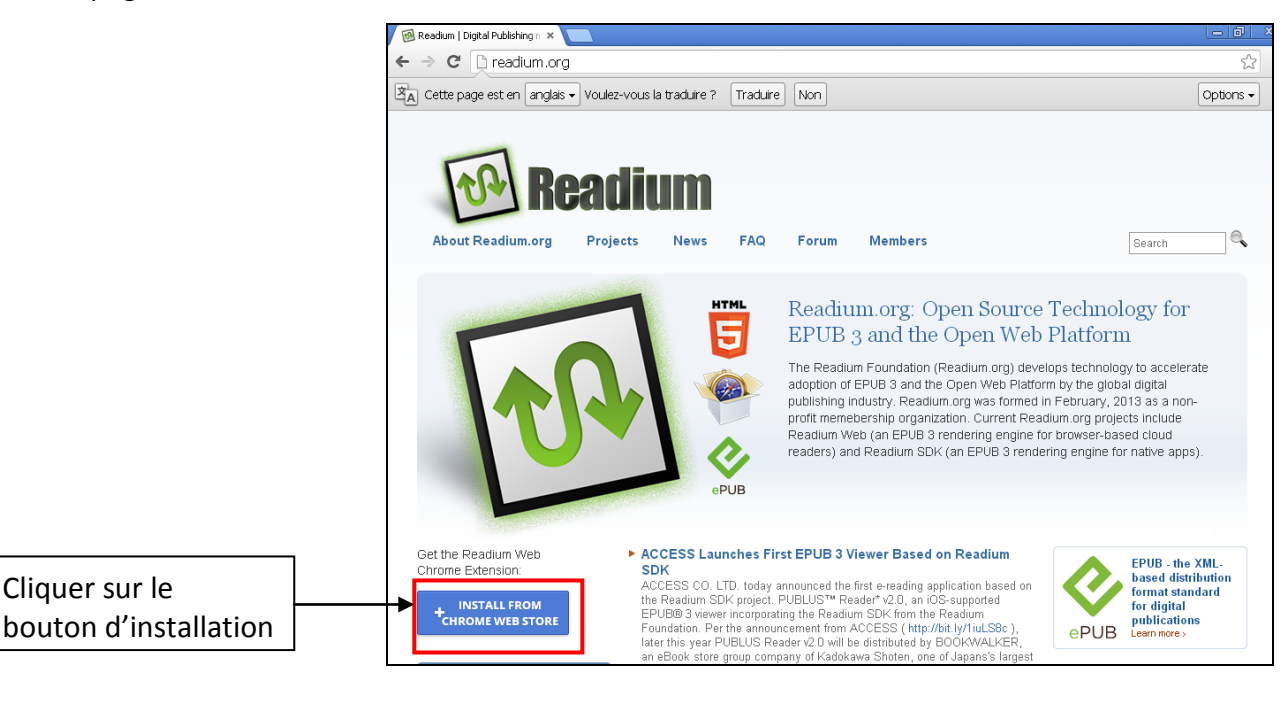

- Cliquer sur Ajouter.
- L'extension Readium se charge.

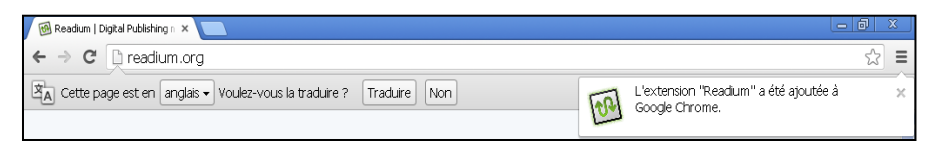

Lancer l'extension Readium :

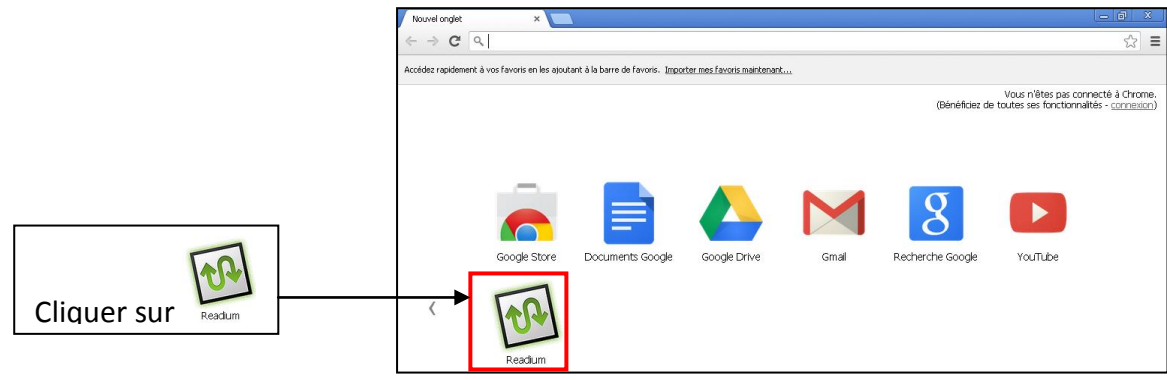

La bibliothèque Readium se lance :

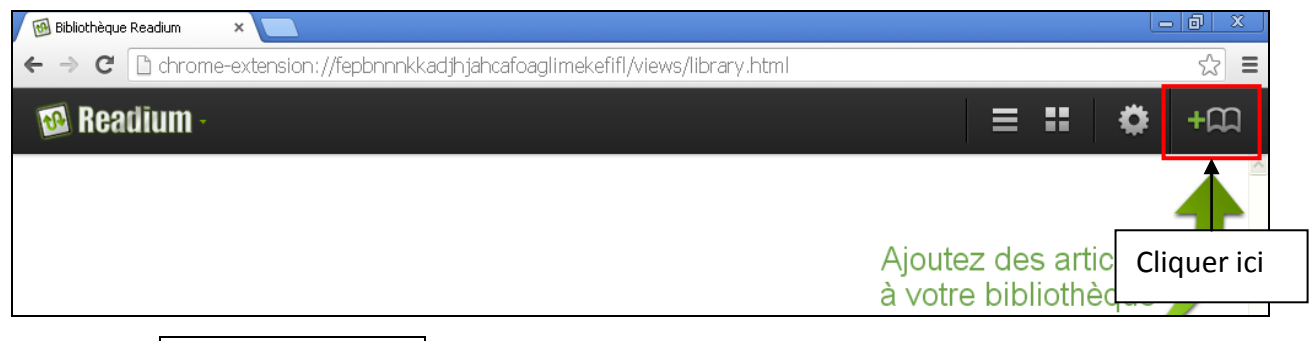

Cliquer sur Sélectionner fichiers.

| Ajoutez un livre à            | la bibliothèque de Readium : 🛛 🗡 🔴                     |
|-------------------------------|--------------------------------------------------------|
| À partir du Web :             |                                                        |
|                               | http://                                                |
|                               | Entrez l'URL d'un fichier .epub                        |
| À partir d'un fichier local : | Sélect. fichiers Aucun fichier choisi                  |
| Répertoire non-compressé :    |                                                        |
|                               | Choisissez un fichier Aucun fichier choisi             |
| ∀alider :                     | Confirmer que ce livre est conforme aux standards EPUB |
|                               |                                                        |
|                               | Ajouter un livre Annuler                               |

- Indiquer l'emplacement et le nom du livre numérique
- Penser à régler le format d'affichage en cliquant sur puis choisir Pages simples ou Doubles-pages

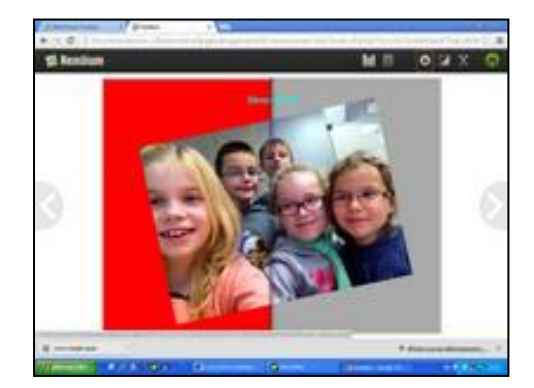